## 中原大學Windows 7/8/10與Office 2010/2013/2016KMS啟用說明

最後更新日期:108/02/20

一、使用說明:

本校提供校內教職員使用之Windows 7/8/10作業系統與Office 2010/2013/2016軟體均為校園大量授權升級版本,微軟公司在大量授權版的管理上一律採用KMS(Key Management System)認證方式,安裝或更新時不需輸入序號,但是在安裝系統完成後,須透過校內網路與KMS Server自動取得認證,未經認證啟用之Windows 7/8/10作業系統與Office 2010/2013/2016軟體會有30天的初次啟用寬限期,若30天內未將系統啟用,在啟用初次寬限期過後,作業系統會認定為不合法版使用者,而在畫面上出現警告訊息,請使用者特別注意此項訊息。

二、軟體相容說明:

1. 由於Windows 10/Office 2016剛推出不久,這段時間會與很多軟體發生不相容的情況,請使用者特別注意, 並於安裝前先自行評估是否要使用,如果您對Windows 10與Office 2016不是非常了解,可先行參考微軟官 方網站介紹,電算中心目前暫不提供此項軟體安裝與使用諮詢服務。

Windows 10 : http://windows.microsoft.com/zh-TW/windows-8/meet

Office 2016 : http://office.microsoft.com/zh-TW/?CTT=97

2. 電算中心目前已針對Windows 10與Office 2016進行校務系統整合測試,請各行政區域使用之電腦勿自行 更新為Windows 10與Office 2016環境,避免發生系統不相容而造成業務推展困擾,電算中心將於完成整合 測試後統一公告與升級。

三、校内KMS啟用說明:

1. 校內使用者,在第一次執行啟用成功後,不需再特別執行此啟用步驟,Windows 7/8/10作業系統與Office 2010/2013/2016軟體會不定時自動與KMS主機連線,只要系統一直處於可以與KMS主機連線的環境,啟用 寬限期會在自動連線成功時一直延長下去。

2. 校內使用者,無法與KMS Server自動取得認證時,請改以下列手動方式說明取得認證。

以系統管理員身份執行命令提示字元[桌面左下角開始->所有程式->附屬應用程式->命令

提示字元(按滑鼠右鍵選取系統管理員身份執行)

2.1 Windows 7/8於命令提示符號輸入

Step1. cscript c:\windows\system32\slmgr.vbs-skms kms.cycu.edu.tw:1688

Step2. cscript c:\windows\system32\slmgr.vbs-ato

2.2 Office 2010於命令提示符號輸入

Step1.cscript "C:\Program Files\Microsoft Office\Office14\ospp.vbs" /sethst:kms.cycu.edu.tw

Step2.cscript "C:\Program Files\Microsoft Office\Office14\ospp.vbs" /act

2.3 Office 2013於命令提示符號輸入

Step1. cscript "C:\Program Files\Microsoft Office\Office15\ospp.vbs" /sethst:kms.cycu.edu.tw

Step2. cscript "C:\Program Files\Microsoft Office\Office15\ospp.vbs" /act

2.4 Windows 10於命令提示符號輸入

Step1. cscript c:\windows\system32\slmgr.vbs -skms kms1.cycu.edu.tw:1688

Step2. cscript c:\windows\system32\slmgr.vbs-ato

2.5 Office 2016於命令提示符號輸入

Step1. cscript "C:\Program Files\Microsoft Office\Office16\ospp.vbs" /sethst:kms1.cycu.edu.tw

Step2. cscript "C:\Program Files\Microsoft Office\Office16\ospp.vbs" /act (安裝32或64bitsOffice 2010時, ospp.vbs所在位置可能不同,請自行修正命令路徑)

四、若需移除微軟office軟體請至官方網站下載:

https://support.office.com/zh-tw/article/%E5%BE%9E%E9%9B%BB%E8%85%A6%E8%A7%A3%E9%99%A4%E5 %AE%89%E8%A3%9D-office-9dd49b83-264a-477a-8fcc-2fdf5dbf61d8

https://support.office.com/zh-tw/article/office-%E4%B8%8D%E6%96%B7%E6%8F%90%E7%A4%BA%E6%82%A8 %E5%9C%A8%E6%96%B0%E9%9B%BB%E8%85%A6%E4%B8%8A%E9%80%B2%E8%A1%8C%E5%95%9F% E7%94%A8-a9a6b05f-f6ce-4d1f-8d49-eb5007b64ba1

以上提供二則網址,僅供參考。

五、借用說明:

※全校授權軟體:請持服務證或學生證至教學717室借用;其他授權軟體:不開放借用 ※借用時段說明:依學校上班時間週一~週五08:30-21:30,例假日不開放(寒暑假借用時 段依學校調整時間為主)。

※微軟部份未授權軟體取得方式說明:請參考微軟學生夢想火花計劃(DreamSpark) https://www.dreamspark.com/